# Qosmio Series Notebook Computers User Reference Guides

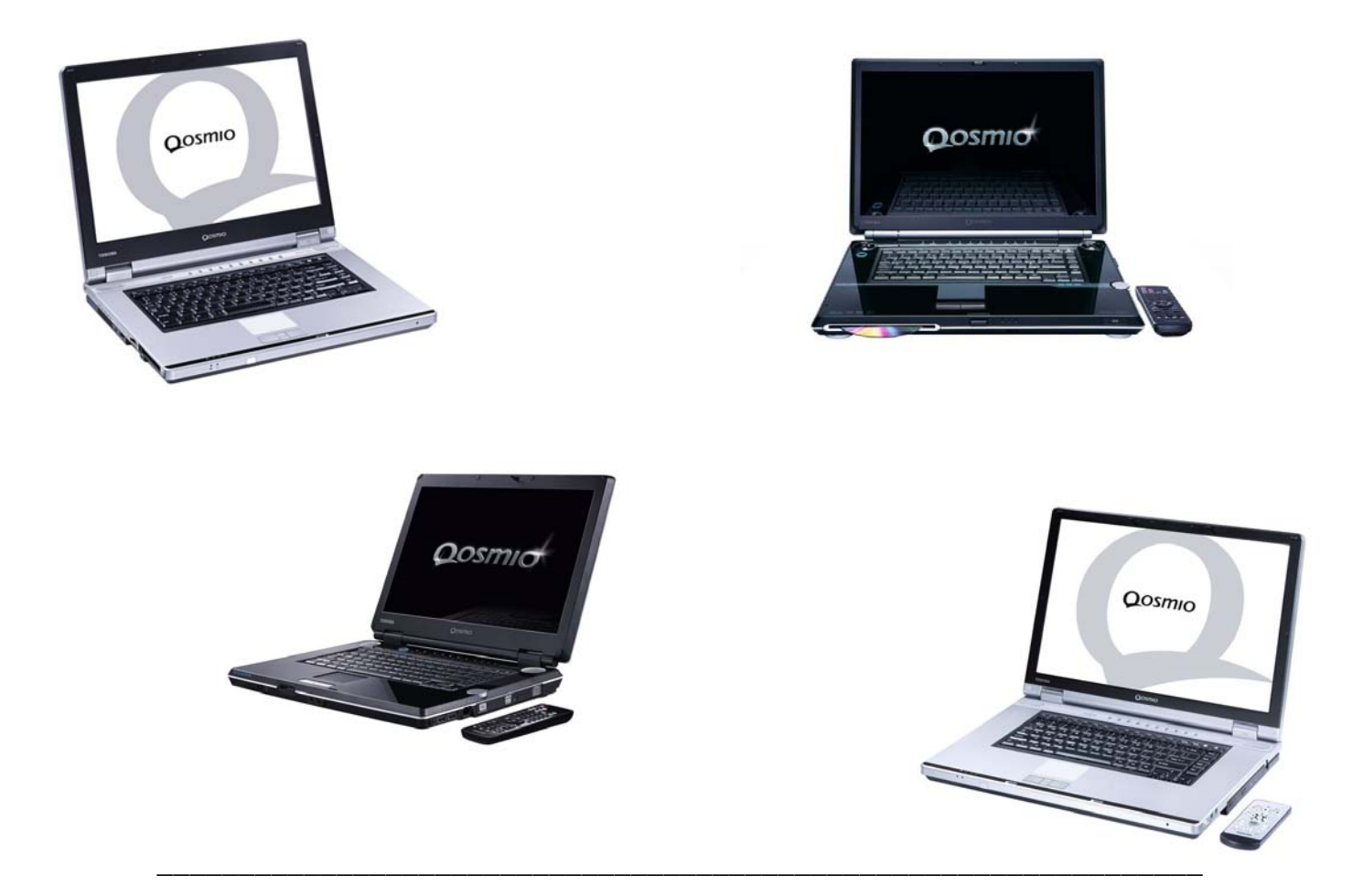

# How to Connect a Sky Digital Set Top Box (Qosmio F10/F20 Series and Qosmio G10/G20 Series)

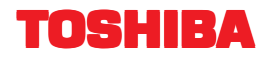

Document Name : How to Connect a Sky Digital Set Top Box

Programme Revision : Version 1.0

Released : October, 2005

Last Document Update : October, 2005

#### **Development Credits**

Document Design : Stephen G White

Contributers : Bernard Woolf, Daniel Little, Erika Warzynski

Microsoft® Windows® XP is a registered trademark or trademark of Microsoft Corporation in the United States of America and other countries. Other product names and companies mentioned within this document may be the trademarks of their respective owners.

The Technical Services department of Toshiba Information Systems (UK) Limited have made their best endeavours to ensure the material presented here is accurate, however, no responsibility can be accepted for errors (other than typographical), nor are any guarantees offered. Errors and omissions excepted. All information in this document is subject to change without notice. No part of this document may be reproduced or transmitted in any form or by any means, electronic or mechanical, for any purpose without the express written permission of the CSD Technical Services department within Toshiba Information Systems (UK) Limited.

CSD Technical Services Department (June, 2005) Toshiba Information Systems (UK) Limited

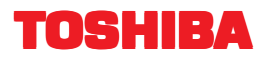

### **Introduction**

This document is provided in order to offer guidance and assistance in connecting and setting up either the Qosmio F10/F20 or Qosmio G10/G20 series of audio/visual personal computers to operate with a Sky Digital set top box.

It is strongly recommended that you read and understand each of the steps detailed herein before you begin carrying them out. In the event that you do not understand anything described, you are advised to refer to the reseller or place of purchase for either the Qosmio computer or the Sky Digital set top box for assistance.

Toshiba Information Systems (UK) Limited cannot accept responsibility for any loss or damage that is caused either directly or indirectly by your failure to properly follow the instructions within this document .

The instructions contained within this document have been provided to assist you with the use of the Qosimo range of products with the Sky Digital set top box. However, Toshiba Information Systems (UK) Limited shall not be responsible for any updates or changes that may occur with the third-party hardware which may affect the validity of the information contained herein.

FOR THE AVOIDANCE OF DOUBT, NOTHING IN THE FOREGOING SHALL AFFECT YOUR STATUTORY RIGHTS AS A CONSUMER IN THE UK. TOSHIBA INFORMATION SYSTEMS (UK) LIMITED DOES NOT EXCLUDE OR LIMIT ANY LIABILITY FOR PERSONAL INJURY OR DEATH OR FRAUDULENT MISREPRESENTATION OR ANY OTHER LIABILITY WHICH CANNOT BE LIMITED OR EXCLUDED BY APPLICABLE LAW.

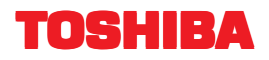

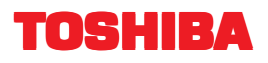

## **Before You Begin**

Before you begin you should ensure that you have all of the required hardware and accessories easily to hand - these are described and pictured below for your reference. Please note that not all of the items you require will have been provided with your Qosmio notebook - you may need to purchase additional items from an appropriate retail outlet.

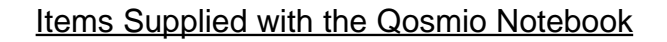

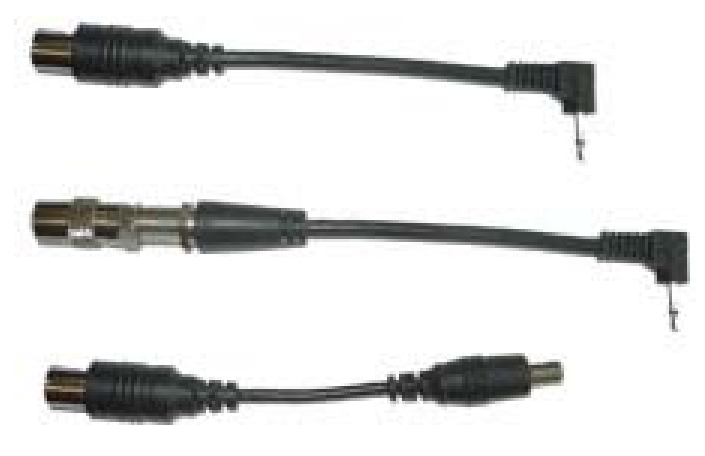

Antenna cable - Qosmio jack to co-axial aerial connector

Please note that, depending on the model in question, your Qosmio notebook will only have been supplied with one of these items.

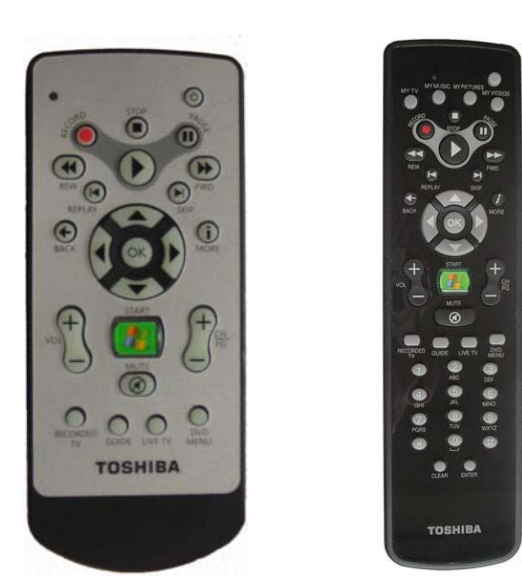

Media Center remote controller - the unit for the Qosmio F10 and G10 series is shown on the left, while that for the F20 and G20 series is shown on the right

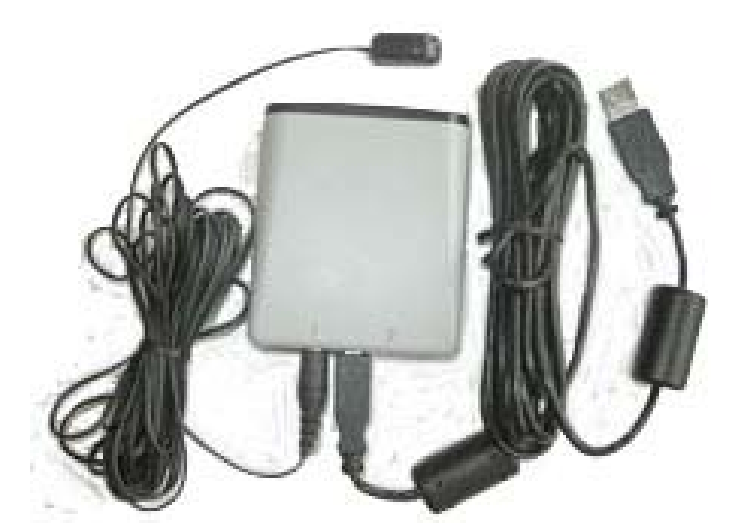

Media Center remote controller infra-red receiver box and infra-red receiver for set top box remote control function

In addition to these items of hardware, you should also ensure that the Windows XP Media Center operating system is updated in relation to the following two areas:-

- All updates for the Windows XP Media Center operating system have been downloaded and installed this can be acheived by clicking start >>> All Programs >>> Windows Update.
- The latest version of the TV tuner driver is downloaded and installed this can be found on the Toshiba web site (http:// uk.computers.toshiba-europe.com/) by selecting **Support & Downloads** followed by **Download Files** and then completing all of the drop-down boxes as appropriate for your model of Qosmio, ensuring that *TV Tuner* is selected within the **Driver Type** box.

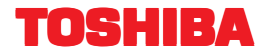

#### Methods of Connecting the Qosmio Notebook to Accept a Television Signal

Once you have the correct items of hardware and have upgraded the Windows XP Media Center operating system as appropriate, you should next decide how you are going to connect the Qosmio to accept a television signal from the Sky Digital set top box. The notebook itself is capable of accepting one of three different input types, each of which offers differing levels of sound and image quality, and each of which is described below for reference:-

#### Coaxial Cable Connection

| Image Quality  | Poor                                                                                                    |
|----------------|----------------------------------------------------------------------------------------------------|
| Connection     | Antenna-in port (see Appendix A - Connecting a Qosmio through the Antenna-in Port)                             |
| Considerations | Not all Sky Digital set top boxes output a digital signal through the RF-out socket but instead initially      |
|                | convert it to an analogue format. In the event that the set top box to which you are connecting the Qosmio     |
|                | provides a digital output through the RF-out socket, you will need to know which channel is being used for     |
|                | this signal in readiness for the software configuration process described later - this information is normally |
|                | detailed within the User Manual provided with the set top box.                                                 |

#### Composite Cable Connection

| <u>oompoone ouble o</u> |                                                                                                  |
|-------------------------|--------------------------------------------------------------------------------------------------|
| Image Quality           | Medium                                                                                           |
| Connection              | Monitor-in port (see Appendix B - Connecting a Qosmio through the Monitor-in Port)               |
| Considerations          | When using a composite connection it will be necessary to purchase an additional cable - a SCART |
|                         | Connector to 3-Plug RCA cable - which can then be used in conjunction with the monitor-in cable  |
|                         | provided with the Qosmio.                                                                        |
|                         |                                                                                                  |
|                         |                                                                                                  |

In addition to the cabling considerations, by default Windows XP Media Center has all audio input channels enabled which means that, when a connection is made to the monitor-in port, the audio signal will be duplicated on both the *Wave* and *Line In* channels. As the audio signal that goes through the *Line-in* channel is in an uncompressed format it will be presented to the user approximately half a second ahead of the video resulting in playback that is almost unwatchable. This issue can be resolved by muting the *Line-in* channel by following the procedure detailed below:-

- Click start >>> Control Panel.
- If the Control Panel application is in Category View ...
  - Click Sounds, Speech and Audio Devices.
  - Click Advanced Volume Controls from the left hand pane.
- If the Control Panel application is in Classic View ...
  - Double-click **Sounds and Audio Devices** and then click the **Advanced...** button.
- Within the Volume Control window, check the Mute box within the Line In section.
- Close the Volume Control window by clicking the cross in the top right-hand corner.

#### S-Video Cable Connection

| Image Quality  | High                                                                                                    |
|----------------|----------------------------------------------------------------------------------------------------|
| Connection     | S-Video input port for video (see Appendix C - Connecting a Qosmio through the S-Video Input Port)                                                                                                    |
| Considerations | When using an S-Video connection it will be necessary to purchase an additional cable - a SCART<br>Connector to S-Video cable - which will attach directly to the appropriate port on the Qosmio. However,<br>you should also note that, although S-Video provides the best picture quality, it does not carry any audio<br>signal which means that a further cable will be needed to connect the RCA audio output sockets on the<br>set top box, if they are present, to the composite input port on the Qosmio. |
|                | Please note that not all Sky Digital set top boxes support S-Video output through the SCART socket and, for those that do, this feature must usually be activated via the set top box setup menu.                                                                                                    |

In addition to the cabling considerations, by default Windows XP Media Center has all audio input channels enabled which means that, when a connection is made to the monitor-in port, the audio signal will be duplicated on both the *Wave* and *Line In* channels. As the audio signal that goes through the *Line-in* channel is in an uncompressed format it will be presented to the user approximately half a second ahead of the video resulting in playback that is almost unwatchable. This issue can be resolved by muting the *Line-in* channel by following the procedure detailed below:-

- Click start >>> Control Panel.
- If the Control Panel application is in Category View ...
  - Click Sounds, Speech and Audio Devices.
  - Click Advanced Volume Controls from the left hand pane.
- If the Control Panel application is in Classic View...
- Double-click Sounds and Audio Devices and then click the Advanced... button.
- Within the Volume Control window, check the Mute box within the Line In section.
- Close the Volume Control window by clicking the cross in the top right-hand corner.

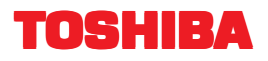

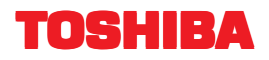

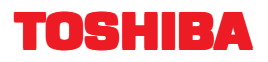

### **Step-by-Step Instructions**

Detailed below are the instructions that you should follow in order to connect the Qosmio personal computer to a Sky Digital set top bax and then configure the Windows XP Media Center operating system to receive satellite television broadcasts.

### Part One - Initial Configuration of the Media Center Application

Please note that this section assumes the presence of an Internet connection in order that the subsequent setup and configuration processes can be properly completed, and the Electronic Program Guide (EPG) downloaded - you must therefore ensure that the Qosmio is connected to the Internet before continuing with the following instructions. In addition, please be aware that all of the instructions that are contained within this section have been developed on the assumption that (a) an 'always on' broadband (DSL) connection to the Internet is available, and (b) the Media Center infrared remote control receiver box has been connected to one of the Qosmio's free USB ports.

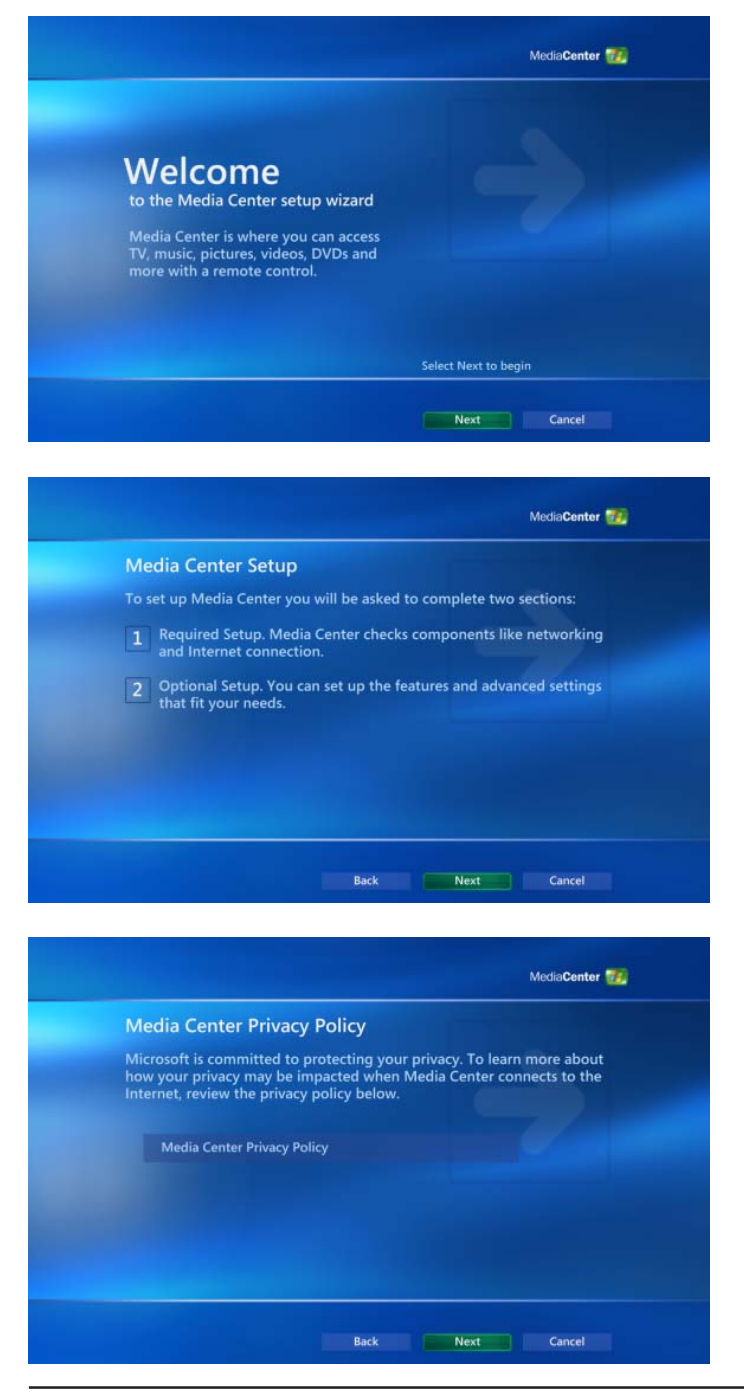

- Switch the Qosmio on and allow the Windows XP Media Center operating system to fully load.
- 2) Press the **START** button on the Media Center remote controller to start the Media Center application.
- 3) At the opening *Welcome to the Media Center Setup Wizard* screen, select **Next**.

4) At the Media Center Setup screen, select Next.

5) At the Media Center Privacy Policy screen, select Next.

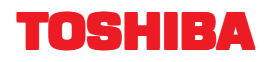

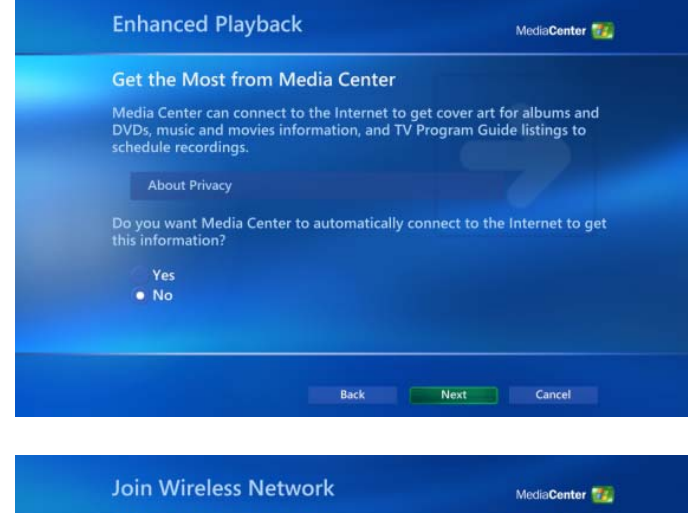

- 6) At the *Get the Most from Media Center* screen, click either Yes or *No* as appropriate for your environment and then select **Next**.
- Join Wireless Network

  Chan Auriless Network

  Aurile Connections

  Connections

  Sections made during this wizard may overwrite your existing wireless the work settings. Select No if you wish to use your existing wireless networks.

  Work work settings or if you do not wish to connect to a wireless network settings or if you do not wish to connect to a wireless network work settings or if you do not wish to use your existing wireless network work settings or if you do not wish to connect to a wireless network.

  We we

  Motionary Connection

  Weine weine

  Our metro Connection

  MediaCenter (Internet Connection)

  Subsequent and ways on "Internet Connection is "always on" Internet Connection?

  Yes
- At the Join a Wireless Network screen, click either Yes or No as appropriate for your environment and then select Next.

8) At the "Always on" Internet Connection screen, click Yes and then select **Next**.

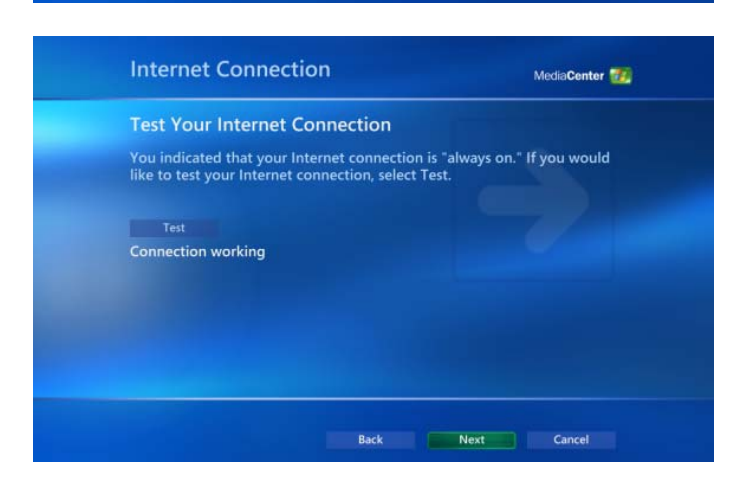

9) At the Test Your Internet Connection screen, click the Test button in order to check that the notebook is able to obtain information from the Internet. In the event that no problems are encountered, and the system displays the Connection Working message, select Next.

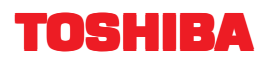

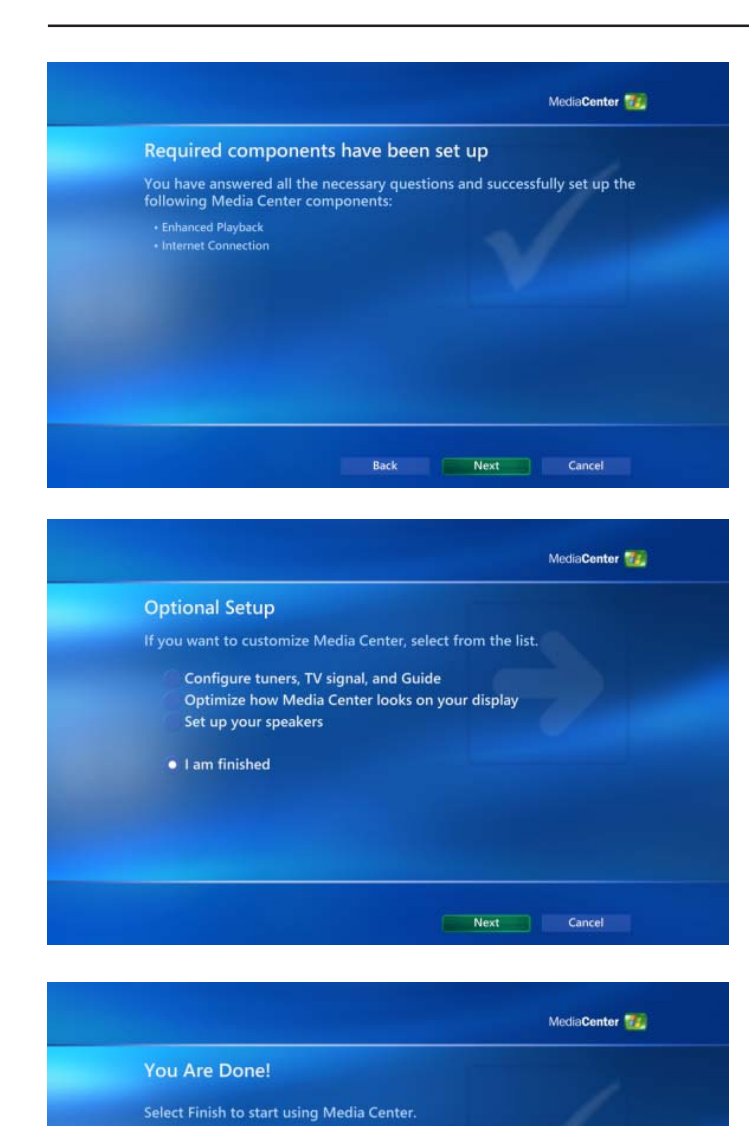

10) At the *Required Components Have Been Set Up* screen, select **Next**.

11) At the *Optional Setup* screen, click the *I am finished* option and then select **Next**.

12) At the You Are Done! screen, select **Finish** - this will complete the initial configuration and automatically take you to the Media Center menu.

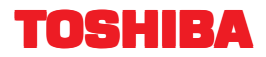

### Part Two - Configuring the Media Center Application to Receive Sky Digital Transmissions

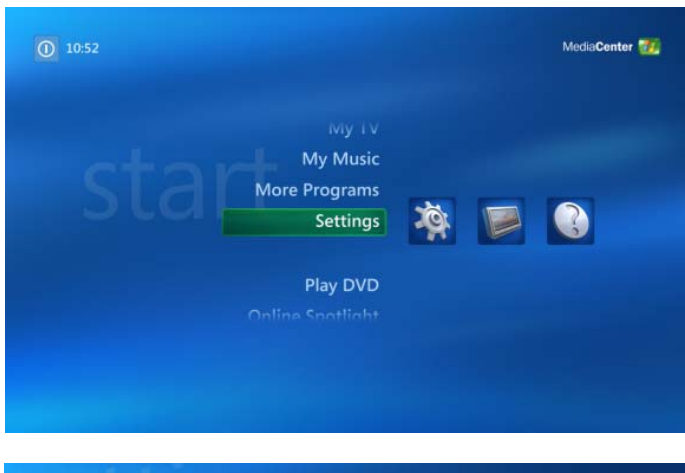

- 1) Switch the Qosmio on and allow the Windows XP Media Center operating system to fully load.
- 2) Press the **START** button on the Media Center remote controller to start the Media Center application.
- 3) From the *Media Center* menu scroll through the options and select **Settings**.

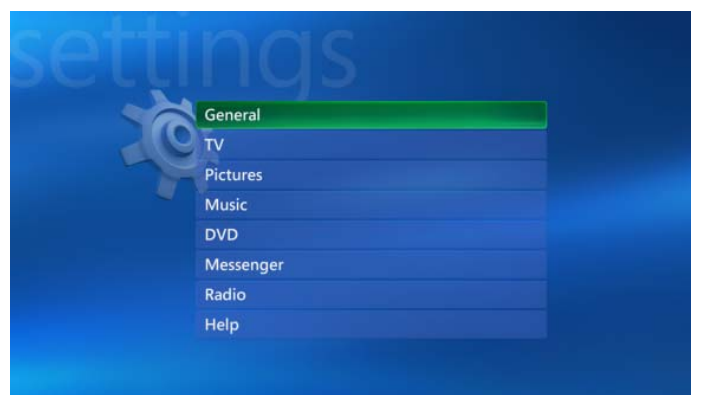

4) From the Settings menu, select General.

GENERAL
SETTINGS
GENERAL
Startup and Window Behavior
Visual and Sound Effects
More Programs Options
Media Center Setup
Parental Controls
Automatic Downloads Options
About Media Center
Privacy

MEDIA CENTER SETUP SETTINGS Set Up Internet Connection Set Up TV Signal Set Up Your Speakers Configure Your TV or Monitor Set Up Remote Desktop Automatic Updates Join Wireless Network Run Media Center Setup Again Restore Start Page Defaults 5) From the General menu, select Media Center Setup.

6) From the *Media Center Setup* menu, select **Set Up TV Signal**.

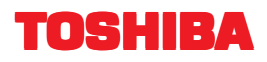

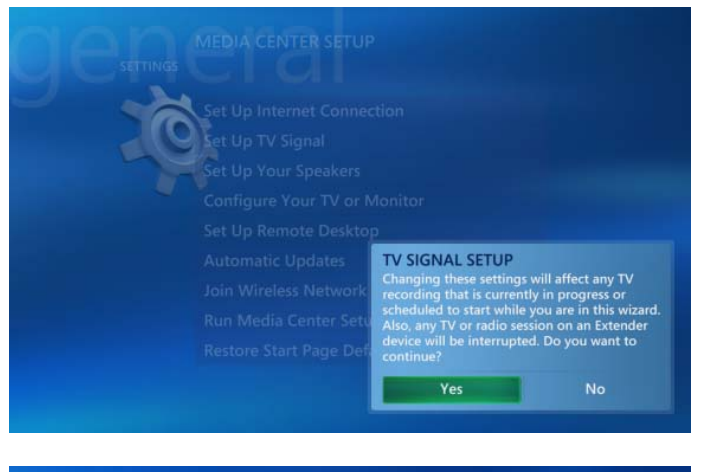

 TV Signal
 MediaCenter SA

 Set Up Your TV Signal
 Select Next to begin configuring your TV signal to work with Media Center.

 Help
 Next

 MediaCenter
 Cancel

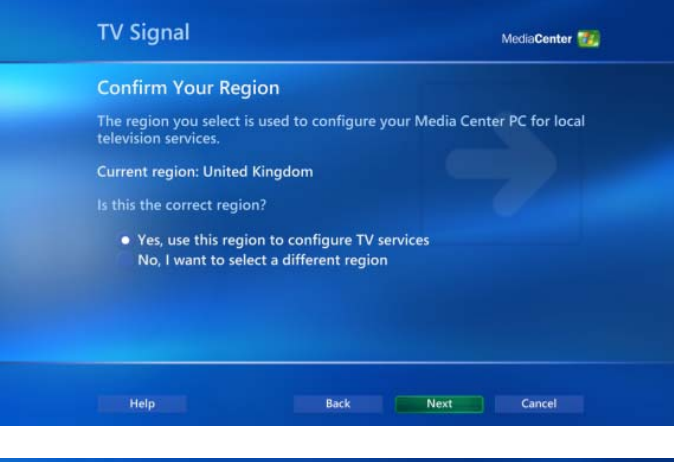

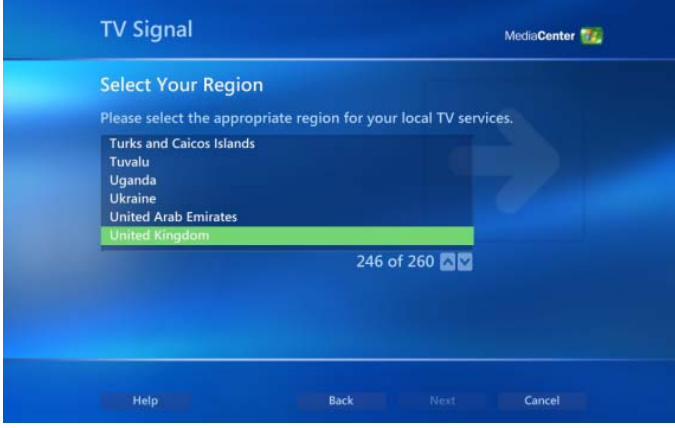

7) In the event that the screen as shown on the left is displayed, you should take note of the effect that continuing will have on areas such as any recordings that might be scheduled, before selecting Yes.

8) At the Set Up Your TV Signal screen, select Next.

9) At the Confirm Your Region screen, ensure that the current region is set to United Kingdom before clicking the Yes, use this region to configure TV services option and then selecting Next. Once this precedure has been completed you should proceed to Step (11).

In the event that the current region is not set to United Kingdom, you should instead click *No, I want to select a different region*, select **Next** and then proceed to Step (10).

10) At the Select Your Region screen, use the up and down arrows to highlight United Kingdom from the list presented and then select **Next**.

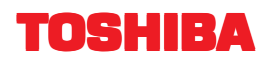

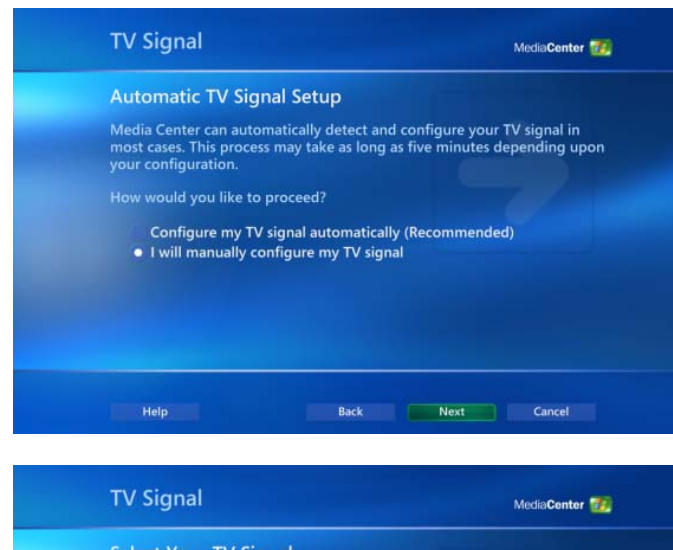

Select Your TV Signal With Media Center, you can watch and record TV on your computer. What type of TV signal do you receive? Cable or digital cable • Satellite Antenna

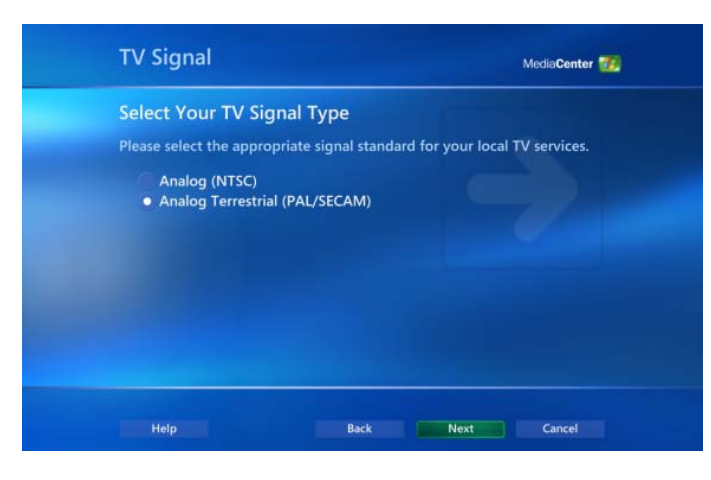

 Decision of the set of the set of t

11) At the Automatic TV Signal Setup screen, click the I will manually configure my TV signal option and then select **Next**.

12) At the *Select Your TV Signal* screen, click *Satellite* and then select **Next**.

13) At the Select Your TV Signal Type screen, click Analog Terrestrial (PAL/SECAM) option and then select **Next**.

14) At the Prepare for Set-top Box Setup screen, select Next.

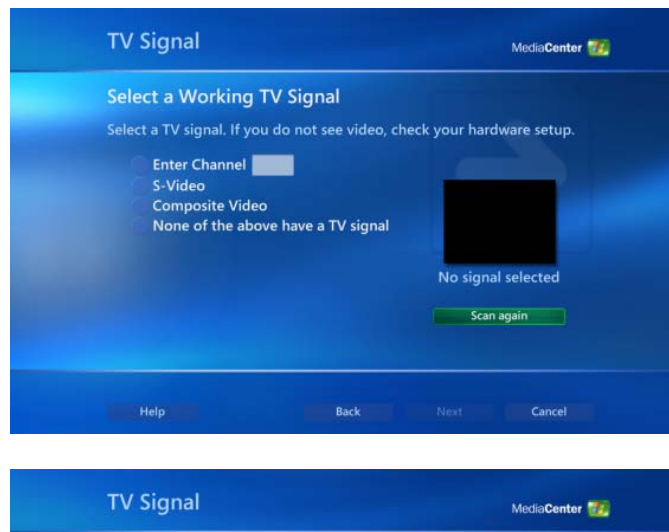

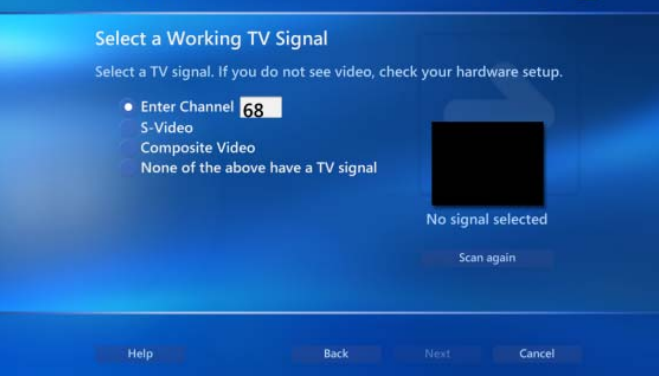

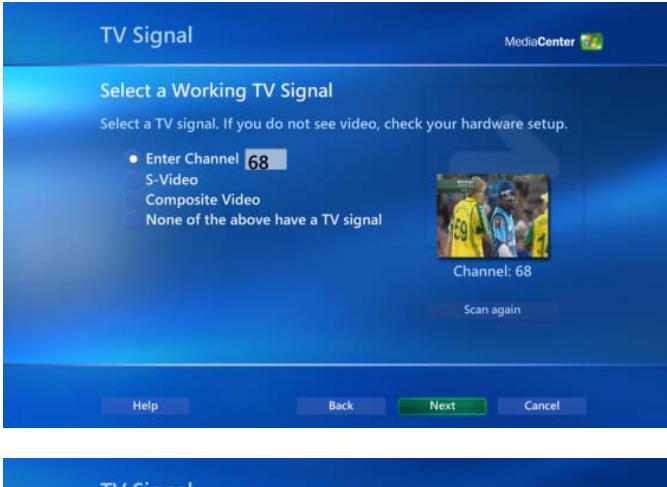

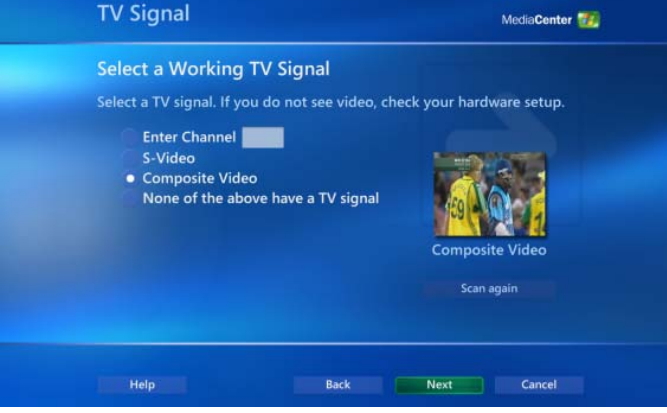

15) At the Select a Working TV Signal screen you will be provided with four options, of which the first three need to be considered in order to continue with the configuration process. If you are connecting you Qosmio to the Sky Digital set top box via:-

*Co-axial cable*, then proceed to Step (16). *Composite video cable*, then proceed to Step (18). *S-Video cable*, then proceed to Step (19).

16) At the Select a Working TV Signal screen, select the Enter Channel option and enter the channel your Sky Digital set top box broadcasts at - this information will usually be detailed within the User Manual provided with the set top box and will be between channels 21 and 69.

17) At the next *Select a Working TV Signal* screen, and once the correct channel number has been entered, a picture will be displayed indicating this part of the configuration has been completed successfully.

If this is the case, select **Next** and then proceed to Step (20).

18) At the Select a Working TV Signal screen, select the Composite Video option - the Media Center application will automatically detect the signal input and display a picture indicating this part of the configuration has been completed successfully.

If this is the case, select **Next** and then proceed to Step (20).

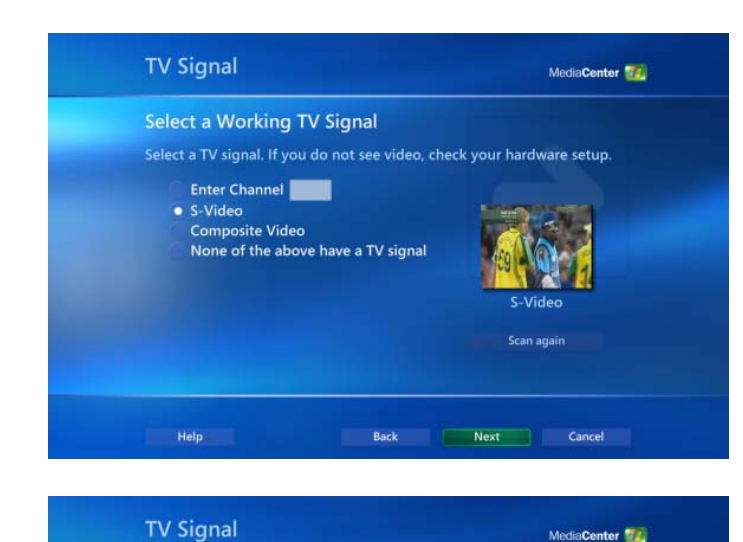

You previously configured your set-top box to work with Media Center. You can:

Back Next Cancel

MediaCenter 📷

Set-top Box Already Configured

Help

**TV** Signal

No

Set-top Box Remote

Modify settings for changing channels • Reconfigure all set-top box settings 19) At the Select a Working TV Signal screen, select the S-Video option - the Media Center application will automatically detect the signal input and display a picture indicating this part of the configuration has been completed successfully.

If this is the case, select **Next** and then proceed to Step (20).

20) In the event that the Set-top Box Already Configured screen is displayed, select the Reconfigure all set-top box settings option and then select **Next**.

21) At the Set-top Box Remote screen, click Yes and then select **Next**.

In the event that you Sky Digital set top box does not come with its own remote control you should instead click *No*, select **Next** and then proceed to Step (33).

22) At the Identify Set-top Box Remote screen, select Next.

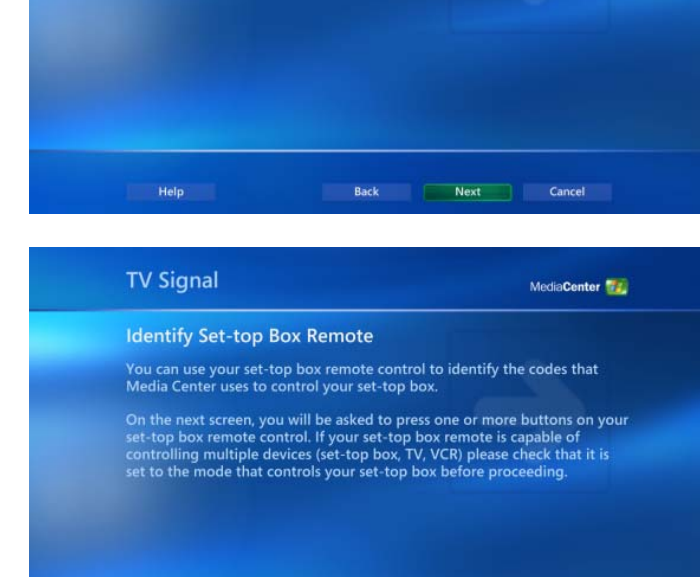

You can control your set-top box using your Media Center remote control. Do you have a remote for your set-top box?

Page 16

Help

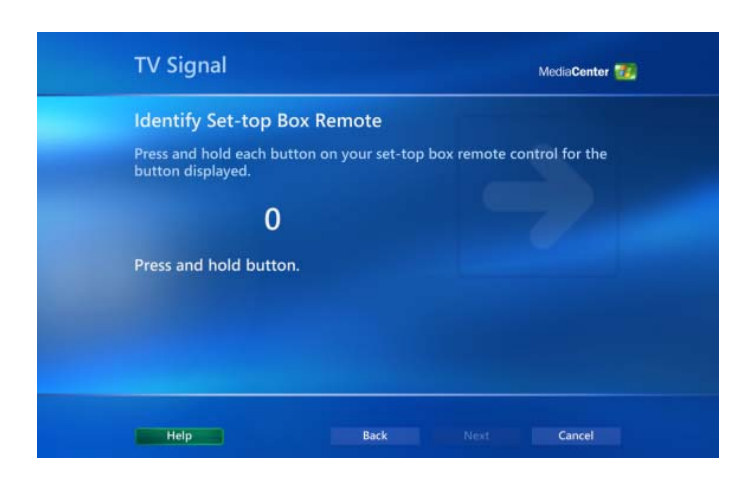

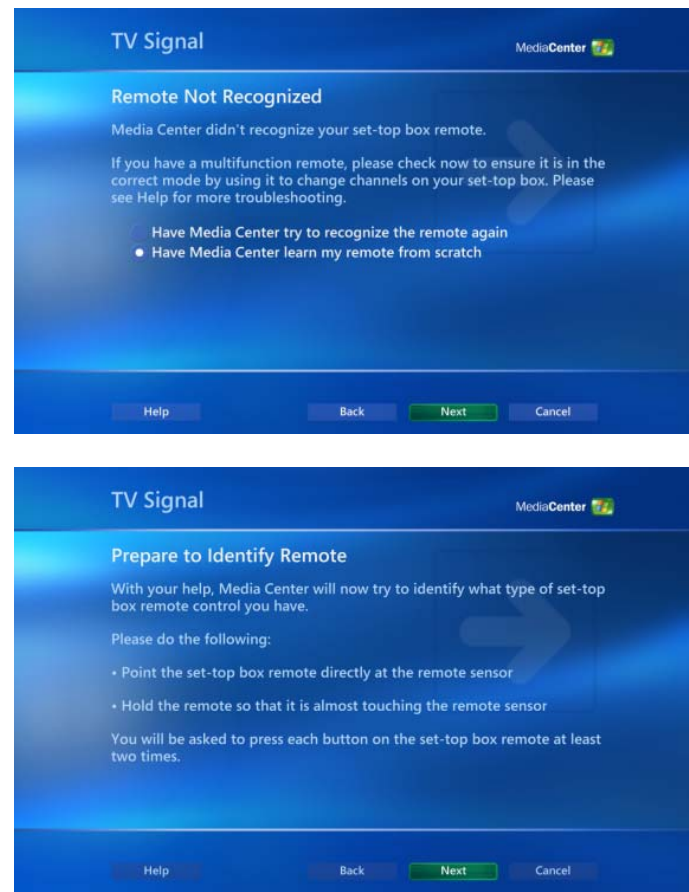

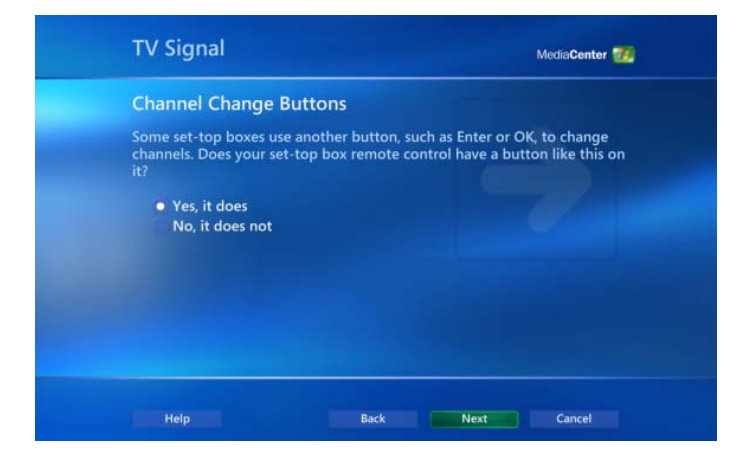

- 23) At the next *Identify Set-top Box Remote* screen, point the remote controller for the set top box at the external infrared receiver box, press its '0' key, together with any other keys that may be requested, and follow the on-screen instructions you will then need to proceed as follows:-
  - If the *Remote Not Recognised* screen is displayed, proceed to step (24).
  - If the Set-top Box Remote Identified screen is displayed, proceed to Step (32).

If necessary, please refer to *Appendix D* - *Using the Windows Media Centre Infra-red Receiver Box* for considerations on correctly using remote control devices in conjunction with the Qosmio notebook.

24) At the *Remote Not Recognized* screen, click *Have Media Center learn my remote from scratch* and then select **Next**.

25) At the Prepare to Identify Remote screen, select Next.

26) At the *Channel Change Buttons* screen, ensure that you read the information presented before clicking either Yes or *No* as appropriate for your remote controller, and then select **Next**.

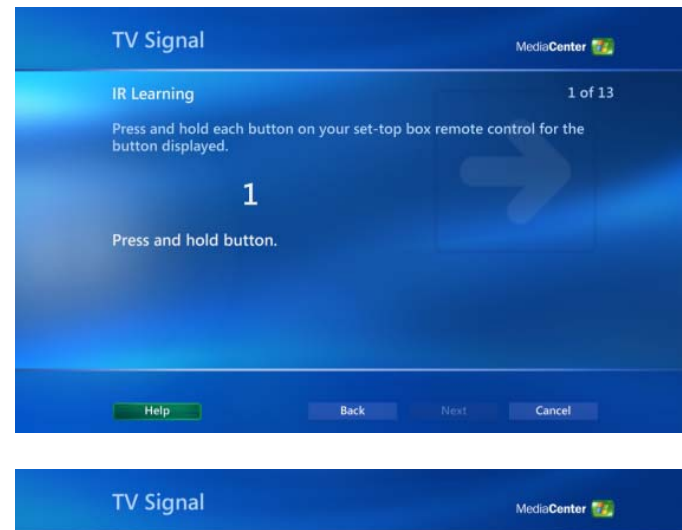

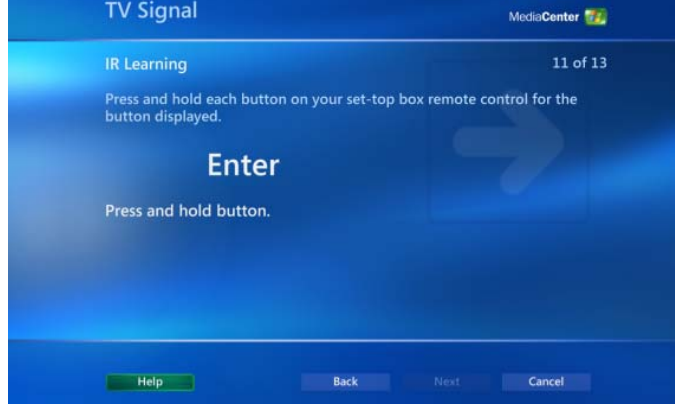

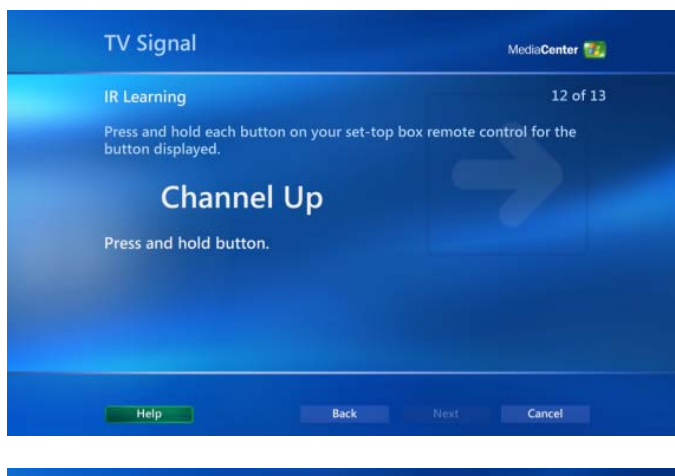

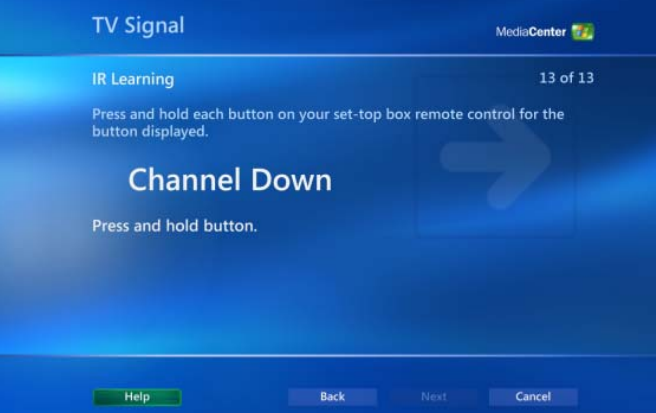

27) At the *IR Learning* screen, press and hold the corresponding button on your Sky Digital set top box remote controller until the instruction *Release button to continue* is displayed - at this point you may find that you need to repeat the same button multiple times while the Media Center application learns its signal format.

You should repeat this step for each of the remaining numbers on the remote controller before continuing on to Step (28).

28) At the next *IR Learning* screen, press and hold the button on your Sky Digital set top box remote controller that equates to 'Enter' until the instruction *Release button to continue* is displayed - at this point release the button in order to proceed to the next stage of the configuration process.

29) At the next *IR Learning* screen, press and hold the button on your Sky Digital set top box remote controller that equates to '**Next Channel**' until the instruction *Release button to continue* is displayed - at this point release the button in order to proceed to the next stage of the configuration process.

30) At the next *IR Learning* screen, press and hold the button on your Sky Digital set top box remote controller that equates to '**Previous Channel**' until the instruction *Release button to continue* is displayed - at this point release the button in order to proceed to the next stage of the configuration process.

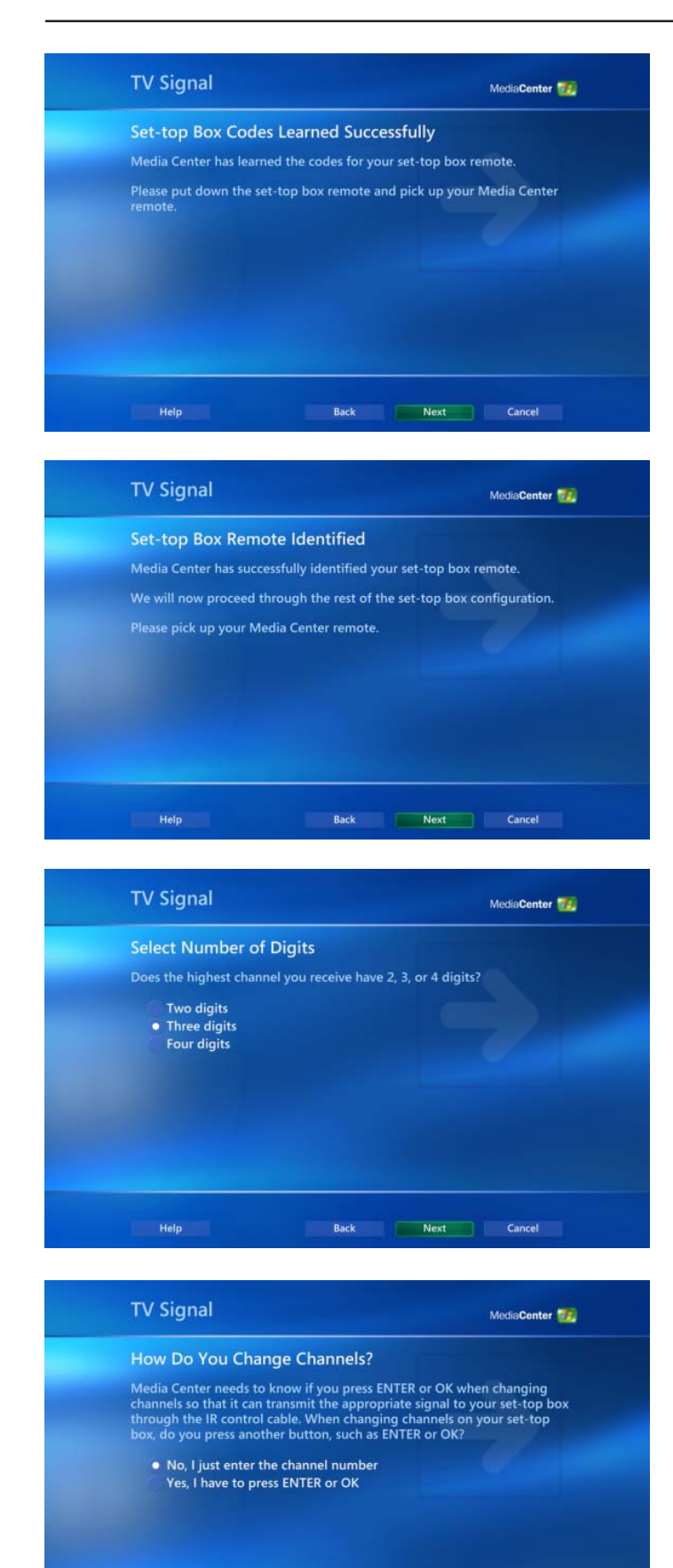

Help

31) At the *Set-up Box Codes Learned Successfully* screen, select **Next** and then proceed to Step (33).

32) At the Set-top Box Remote Identified screen, select Next.

33) At the Select Number of Digits screen, click the appropriate option based around the highest channel number your set top box supports - generally this will be *Three digits* for most Sky Digital installations - and then select Next.

34) At the *How Do You Change Channels?* screen, click the appropriate option based around how your remote controller changes channels and then select **Next**.

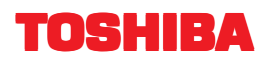

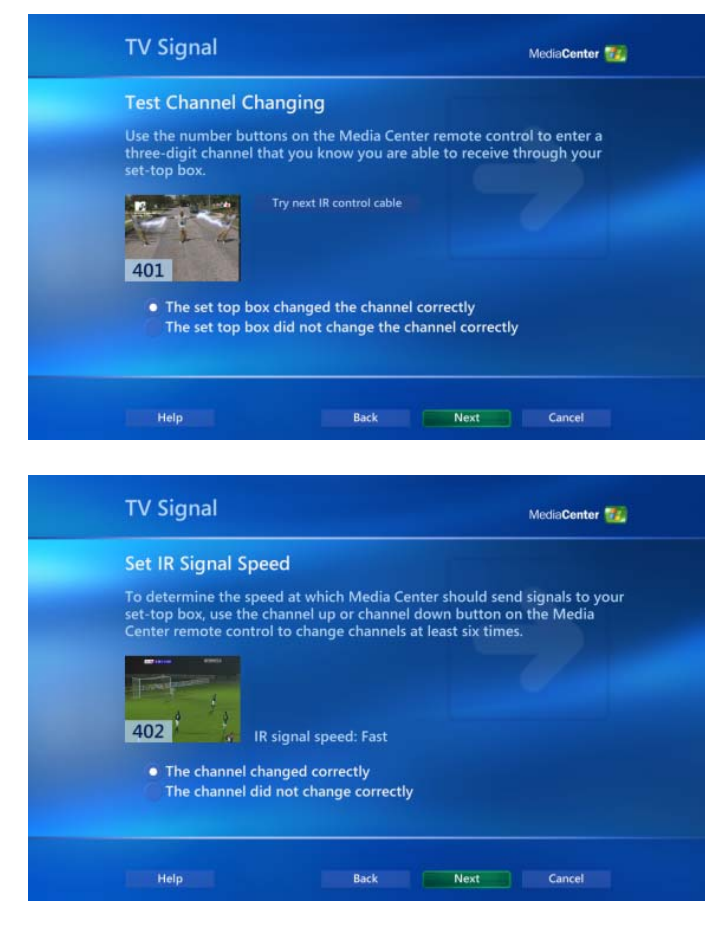

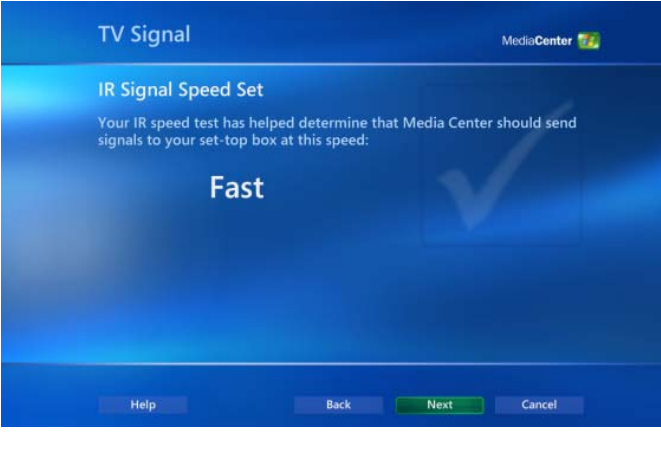

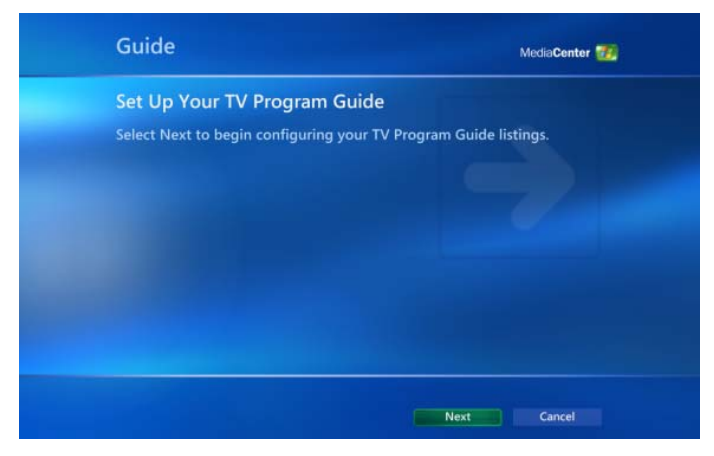

35) At the *Test Channel Changing* screen, use the Media Center remote controller to enter the number of a channel you know that your set top box is able to receive.

Please note that, in the event your model of Qosmio notebook has been supplied with the small form factor remote controller, which does not include a dedicated numeric keypad, then you should use the numeric keys on the notebook's keyboard to enter the channel number, click the appropriate option based around the results experienced and then select **Next**.

36) At the Set IR Signal Speed screen, use the Channel Up and Channel Down buttons on the Media Center remote controller to change channel at least six times.

In the event that no problems are encountered, click *The channel changed correctly* and then select **Next**.

37) At the IR Signal Speed Set screen, select Next.

 At the Set Up Your TV Program Guide screen, select Next.

Version 3.0

Guide

I do not agree

Download Method

 Download when connected Manual download

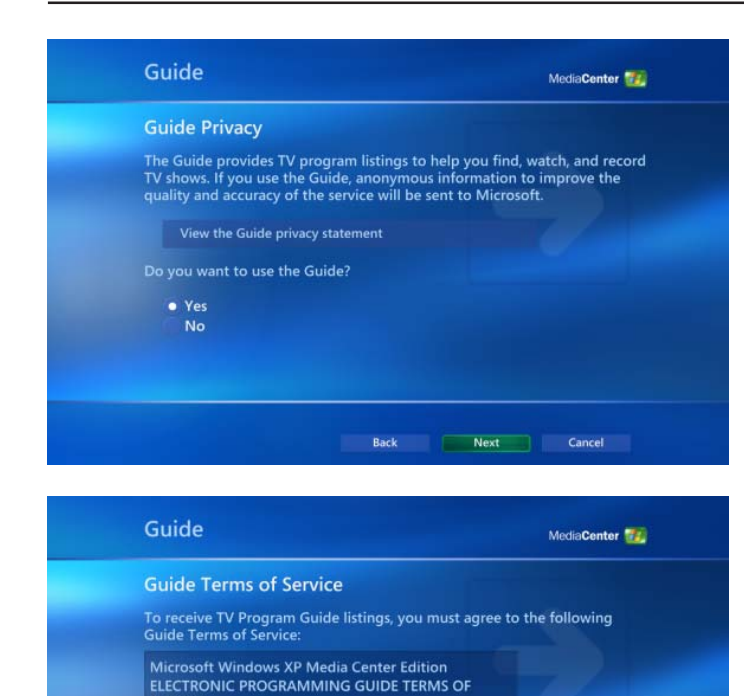

The Microsoft software product identified above, which includes computer software and may include associated media, printed materials, "online" or

Media Center uses an Internet connection to download Guide updates. Select the download method you prefer.

Media Center waits until you connect to the Internet, and then downloads Guide updates.  At the Guide Privacy screen, click Yes and then select Next.

In the event that you elect not to use the Electronic Programme Guide (EPG), you should select *No* and then proceed to Step (46).

40) At the *Guide Terms of Service* screen, click *I agree* and then select **Next**.

41) At the *Download Method* screen, click *Download when connected* and then select **Next**.

42) At the *Enter Your Postal Code* screen, enter the full postal code of the location where the computer is being used and then select **Next** - the system will then automatically connect to the Internet in order to download the current Electronic Programme Guide (EPG) provider information.

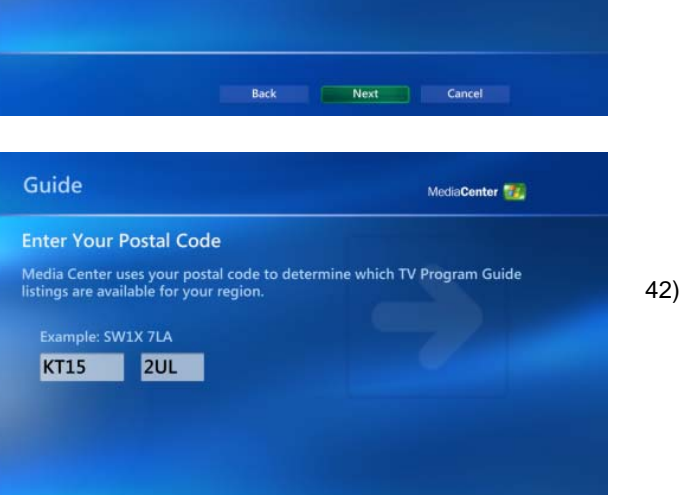

1 of 58 🛛 🗹

MediaCenter 🚮

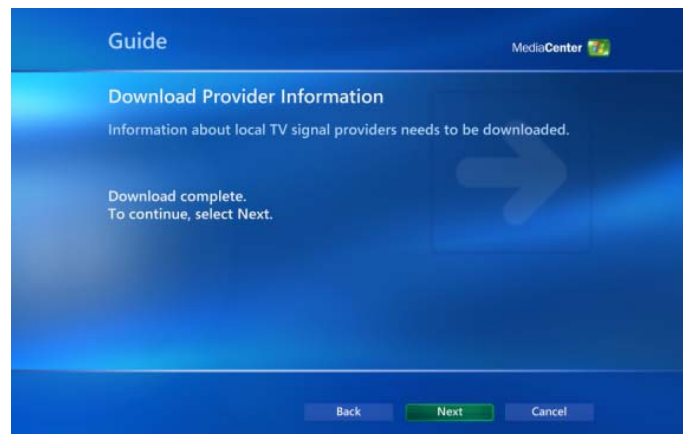

- Guide
   MediaCenter @

   Spect DS Signal Provider
   MediaCenter @

   Stext over Vs signal provider from the list.
   MediaCenter @

   Stra 19.2 East Free Services Lineup
   MediaCenter @

   Bidal Satellite unmapped line-up for the UK
   MediaCenter @

   Sty Digital BBC London/ITV London
   MediaCenter @

   Mark
   MediaCenter @
- Guide

  Download TV Program Guide Information
  The Guide provides TV listings to help you find, watch, and record TV shows. It can contain up to 14 days of TV listings at a time.
  Download complete.
  To continue, select Next.

  Back

  Next
  Cance
  Conce
  Download Complete.
  To continue, select Next.

  Back

  Next
  Cance
  Conce
  Download Complete.
  To continue, select Next.

43) In the event that no problems are encountered obtaining the provider information, and the system displays the *Download Complete* message, select **Next** and then proceed to Step (43).

44) At the Select TV Signal Provider screen, highlight one of the Sky Digital providers listed and then select Next -Media Center will then automatically connect to the Internet in order to obtain the current Electronic Programme Guide (EPG) information.

45) In the event that no problems are encountered obtaining the programme guide information, and the system displays the *Download Complete* message, select **Next**.

46) At the You Are Done! screen select **Finish** - this will complete the configuration of the system to receive broadcasts through your Sky Digital set top box and automatically return you to the *Settings* menu.

From the Settings menu, press **Backspace** three times in order to return to the Media Center menu.

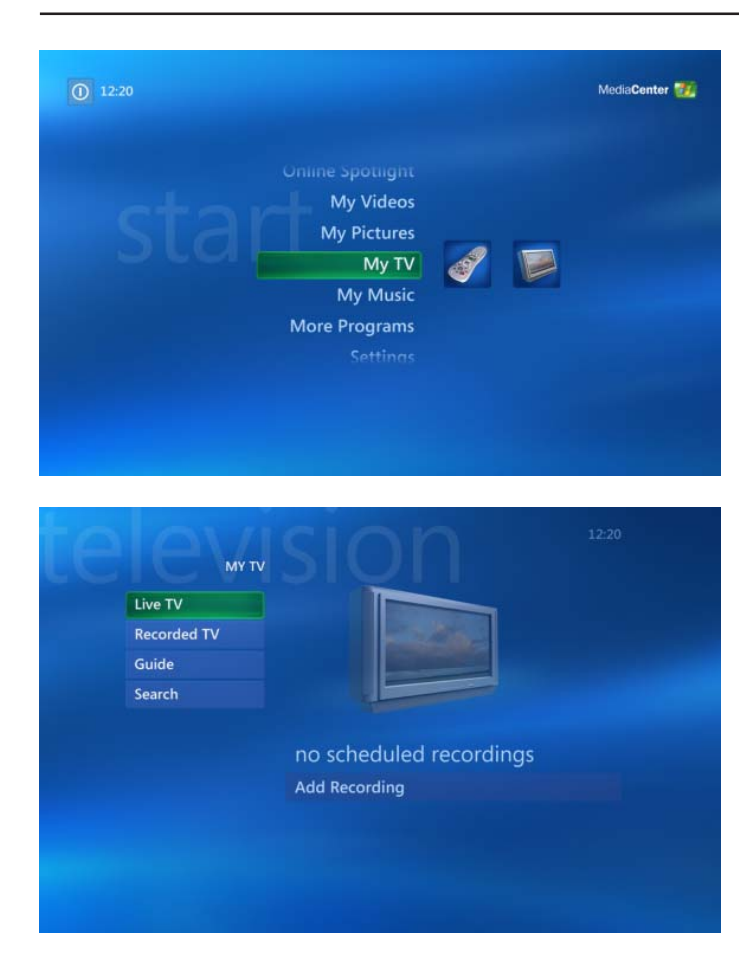

53) From the Media Center menu scroll through the options and select **My TV**.

54) From the *My TV* menu, select **Live TV** - if appropriate, this will use the information downloaded previously and display the current channel on the notebook's display.

You are then able to change channel by either entering the channel number via the remote controller or keyboard, using the **PgUp** or **PgDn** keys, or using the **Channel Up** or **Channel Down** buttons on the remote controller.

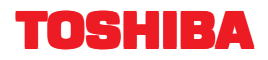

### Part Three - Tuning the Qosmio Player (Automatic Process)

#### Step 1

- Using the antenna cable, connect the RF-out socket on the rear of your Sky Digital set top box to the antenna port of the Qosmio. Refer to Appendix A - Connecting a Qosmio through the Antenna-in Port) for further information.

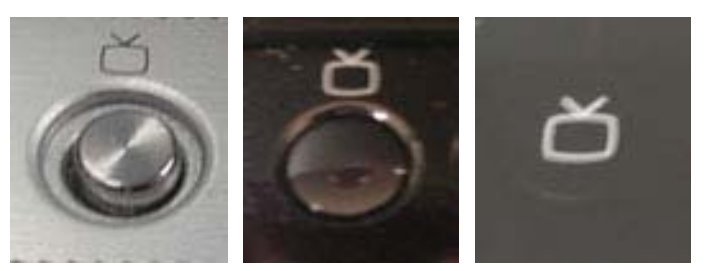

The above photographs show the format of the TV button for the Qosmio F10/10 series, Qosmio F20 series and Qosmio G20 series respectively

<u>Step 2</u>

- With the Qosmio notebook switched off, press the TV button - this will switch the system on, invoke the Qosmio Player application and display the current television signal (by default at first switch on this should be 'white noise').

#### Step 3

- Press the F1 key this will display a list of keystrokes along the bottom of the screen.
- Press F2 Setup to display the Qosmio Player setup and configuration screen.
- Using the **Up** and **Down** cursor keys ensure that *Channel Settings* is highlighed on the left hand side of the screen before pressing the **Right** cursor key to move to the right hand side of the screen onto the channel configuration options.
- Ensure that Channel Auto-Scan is highlighed and then press Enter.
- On the following menu that is displayed, ensure that Antenna is highlighed and then press Enter.
- At the *Channel Auto-Scan* confirmation window that is subsequently displayed, ensure that *Continue* is highlighed and then press **Enter** the Qosmio will then scan through all possible channels and eventually configure the one on which the Sky Digital set top box signal is found (for the purpose of these instructions we will assume this is channel 68).

#### Important Note

Using this procedure will configure the Sky Digital channel number according to the configuration of the particlaur set top box - in our example channel 68) - which may make it difficult/illogical when changing from the teresstrial channels to the Sky channels. For example, while you may enter 1 on the Qosmio's keyboard for BBC1 and 3 for ITV1, you would have to enter 6 followed by 8 in order to view any of the Sky channels. In the event that you find this inconvienient you may wish to configure the channel settings manually, so that the Sky Digital signal can be displayed by entering 6, by following the instructions as detailed in **Part Two - Tuning the Qosmio Player (Manual Process)** later in this document.

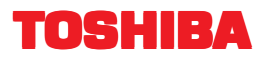

### Part Four - Tuning the Qosmio Player (Manual Process)

#### Step 1

Using the antenna cable, connect the RF-out socket on the rear of your Sky Digital set top box to the antenna port of the Qosmio. Refer to Appendix A - Connecting a Qosmio through the Antenna-in Port) for further information.

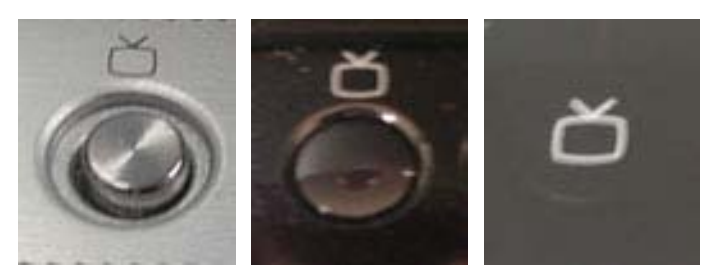

The above photographs show the format of the TV button for the Qosmio F10/10 series, Qosmio F20 series and Qosmio G20 series respectively

<u>Step 2</u>

 With the Qosmio notebook switched off, press the TV button - this will switch the system on, invoke the Qosmio Player application and display the current television signal (by default at first switch on this should be 'white noise').

#### Step 3

- Press the F1 key this will display a list of keystrokes along the bottom of the screen.
- Press F2 Setup to display the Qosmio Player setup and configuration screen.
- Using the **Up** and **Down** cursor keys ensure that *Channel Settings* is highlighed on the left hand side of the screen before pressing the **Right** cursor key to move to the right hand side of the screen onto the channel configuration options.
- Move down until *Manual Channel Programming* is highlighed and then press **Enter** this will shown the current television signal together with four boxes along the base of the screen, *Input Channel, Display Channel, Actual Channel* and *Skip*.
- With the Input Channel option highlighed, use the Up and Down cursor keys to set it to 6.
- If necessary, move across to the Display Channel option and use the Up and Down cursor keys to set this to 6 also.
- Move across to the *Actual Channel* and, using the **Up** and **Down** cursor keys, move through the channels that are being received until the Sky Digital signal is displayed ensure that you note down the channel number, for example 68.
- Move across to the *Skip* option and, using the **Up** and **Down** cursor keys, ensure this is set to **Off** this should result in a configuration similar to the following:-

| Input          | Display | Actual         |             |             |
|----------------|---------|----------------|-------------|-------------|
| <u>Channel</u> | Channel | <u>Channel</u> | <u>Skip</u> | Equates to  |
| 6              | 6       | 68             | Off         | Sky Digital |

- Once this process has been completed correctly, press Enter followed by F1 - you will now be able to select the Sky Digital channel by simply pressing 6 on the Qosmio's keyboard.

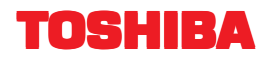

# Appendices

| Appendix A Making a Connection Using the Antenna-in Port         | Page 27 |
|------------------------------------------------------------------|---------|
| Appendix B Making a Connection Using the Monitor-in Port         | Page 28 |
| Appendix C Making a Connection Using the S-Video Input Port      | Page 29 |
| Appendix D Using the Windows Media Center Infra-red Receiver Box | Page 30 |
| Appendix E Overview of Equipment Connectivity                    | Page 31 |

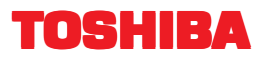

### Appendix A - Making a Connection Using the Antenna-in Port

The following illustrations show the location of the antenna-in port on each of the four different models of Qosmio notebook covered by this document. Please be aware that you will need to attach the co-axial cable from the Sky Digital set top box to the co-axial aerial connector that was supplied with the notebook before connecting this assembly to the antenna-in port.

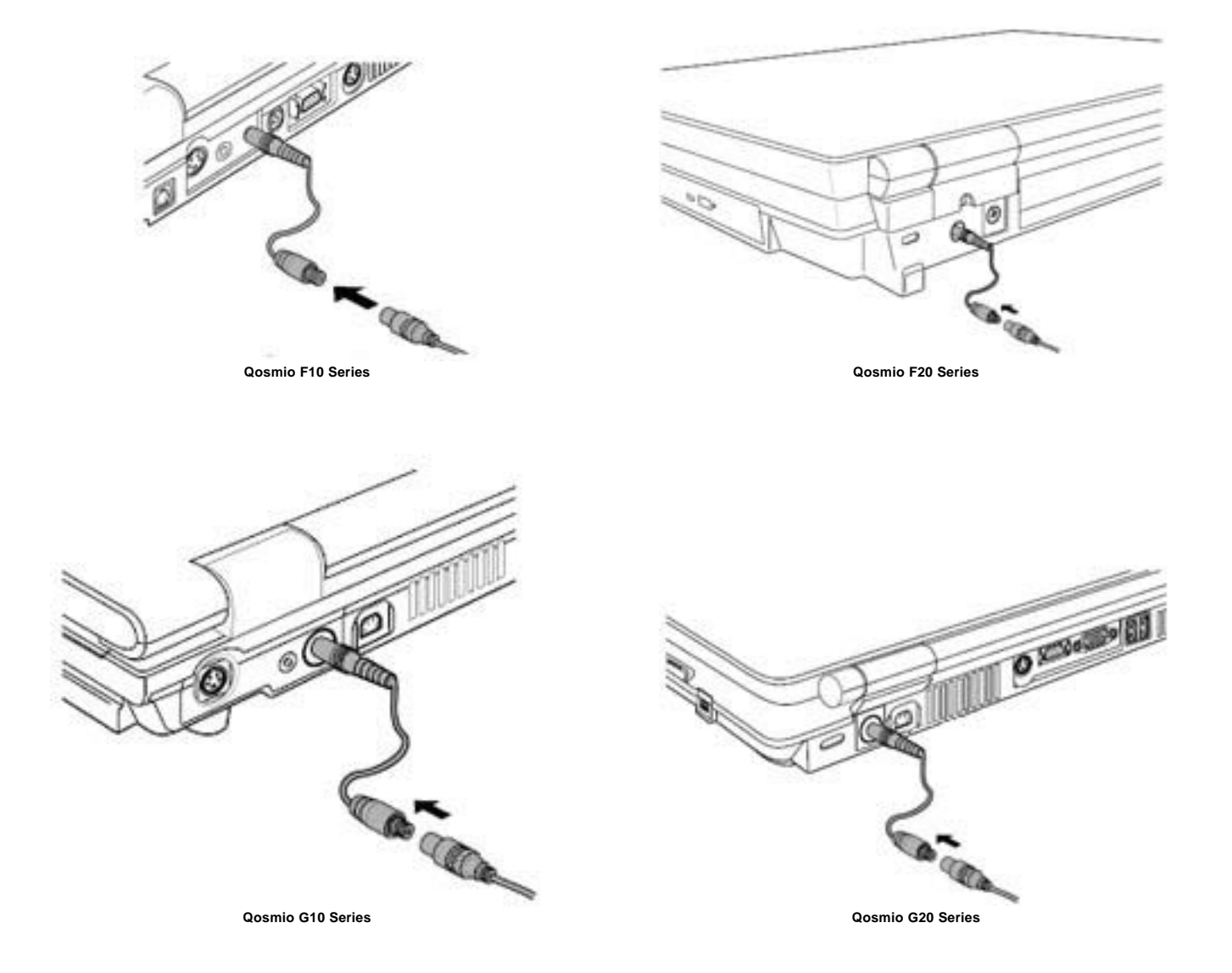

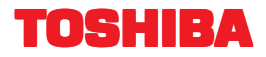

### Appendix B - Making a Connection Using the Monitor-in Port

The following illustrations show the means of establishing a connection between the Sky Digital set top box and the monitor-in cable supplied with the Qosmio notebook, and also highlight the location of the monitor-in port on each of the four different models of Qosmio notebook covered by this document.

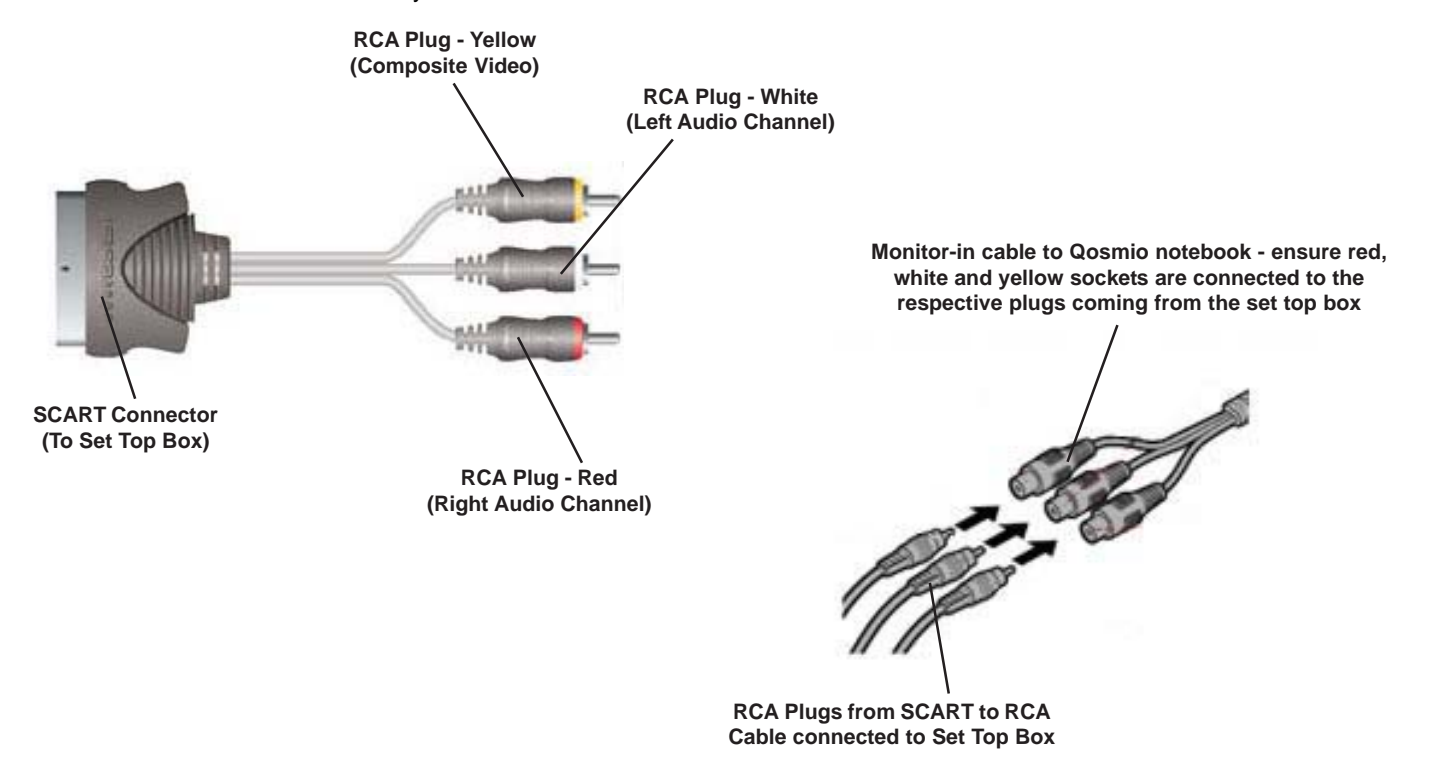

The above illustrations show the format of the optional SCART to RCA cable that should be connected to the Sky Digital set top box (left) and the method of connecting this to the monitor-in cable supplied with the Qosmio notebook (right)

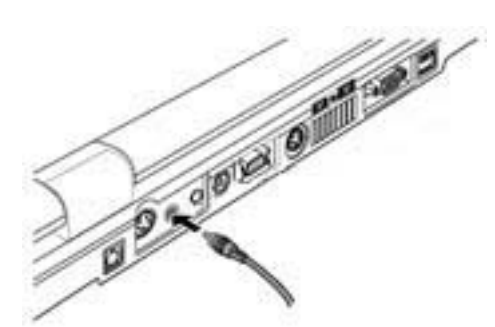

Qosmio F10 Series - Location of Monitor-in Port

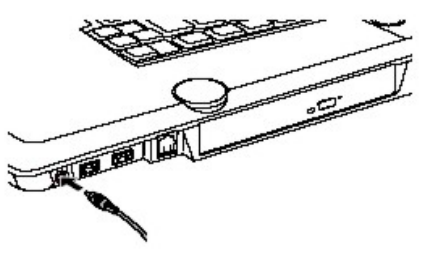

Qosmio F20 Series - Location of Monitor-in Port

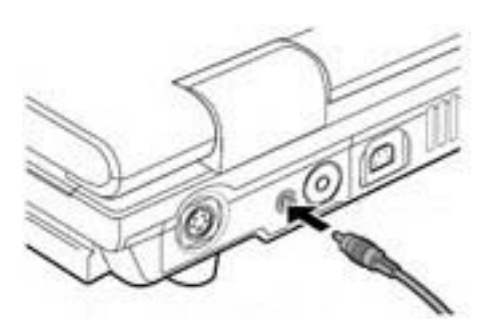

Qosmio G10 Series - Location of Monitor-in Port

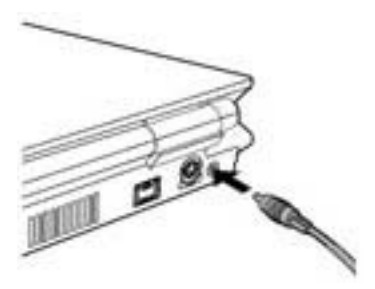

Qosmio G20 Series - Location of Monitor-in Port

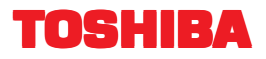

#### Appendix C - Making a Connection Using the S-Video Input Port

The following illustrations show the means of establishing a connection between the Sky Digital set top box and both the S-Video input port and the monitor-in port on the Qosmio notebook, and also highlight the location of the S-Video input port on each of the three different models of Qosmio notebook covered by this document (the Qosmio F20 series does not offer an S-Video input port).

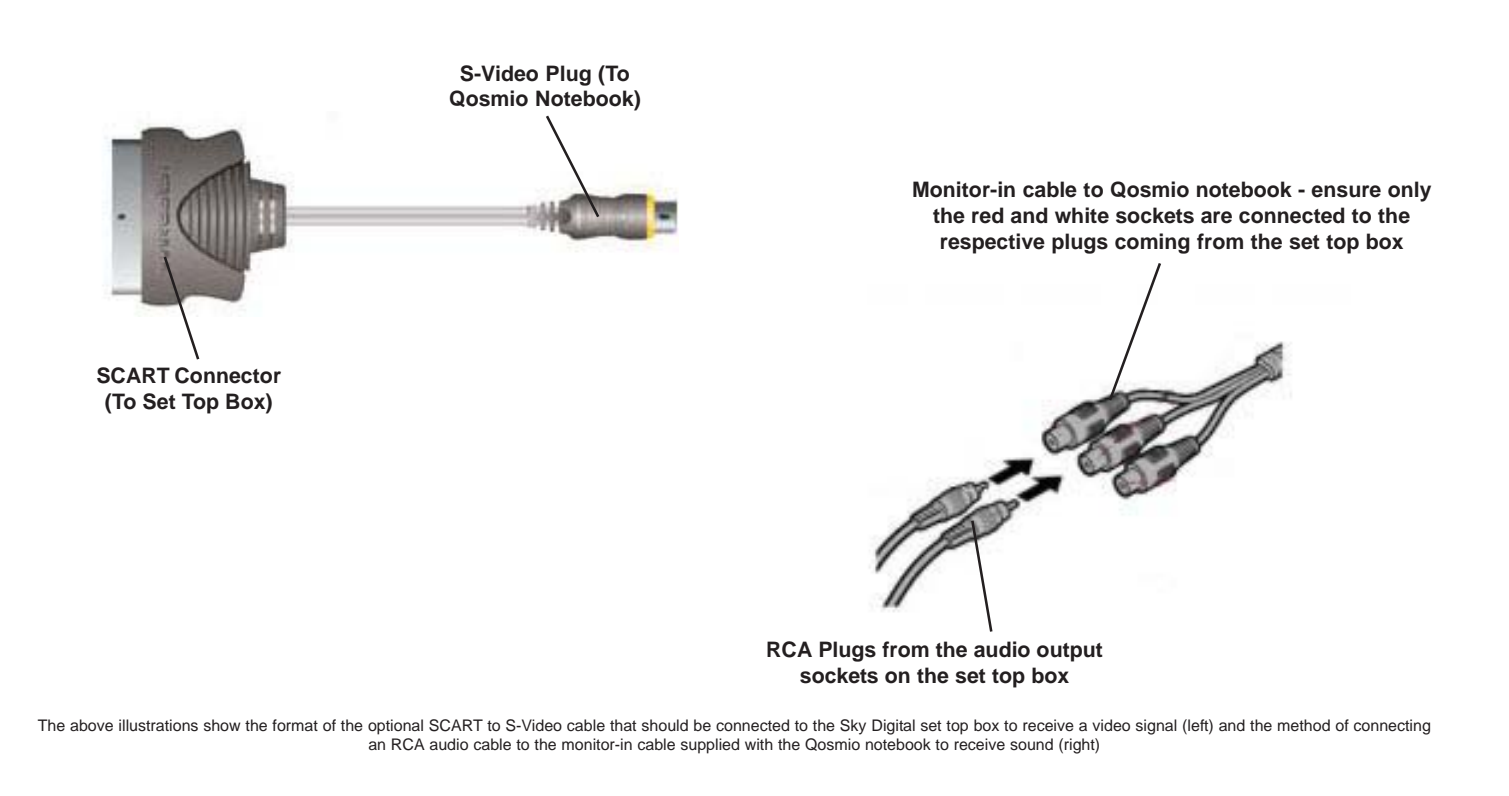

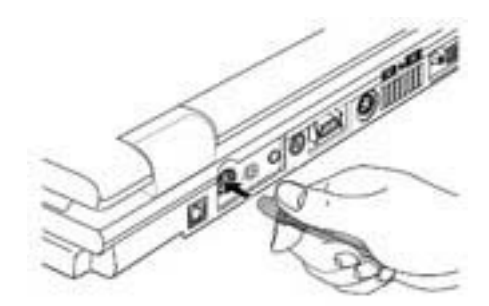

Qosmio F10 Series - Location of S-Video Input Port

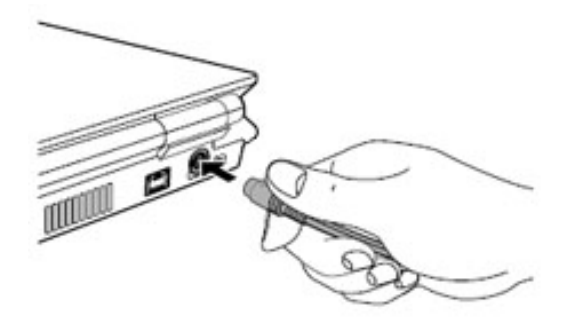

Qosmio G20 Series - Location of S-Video Input Port

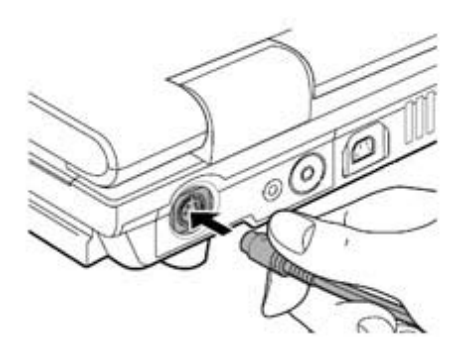

Qosmio G10 Series - Location of S-Video Input Port

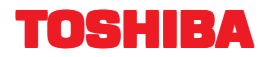

### Appendix D - Using the Windows Media Center Infra-red Receiver Box

The following illustrations show an overview of the infra-red receiver box and its external connections, and provides guidance as to its use in conjunction with a remote control device to ensure that no problems are encountered when performing functions such as controlling the Media Center application and changing channels on a set top box.

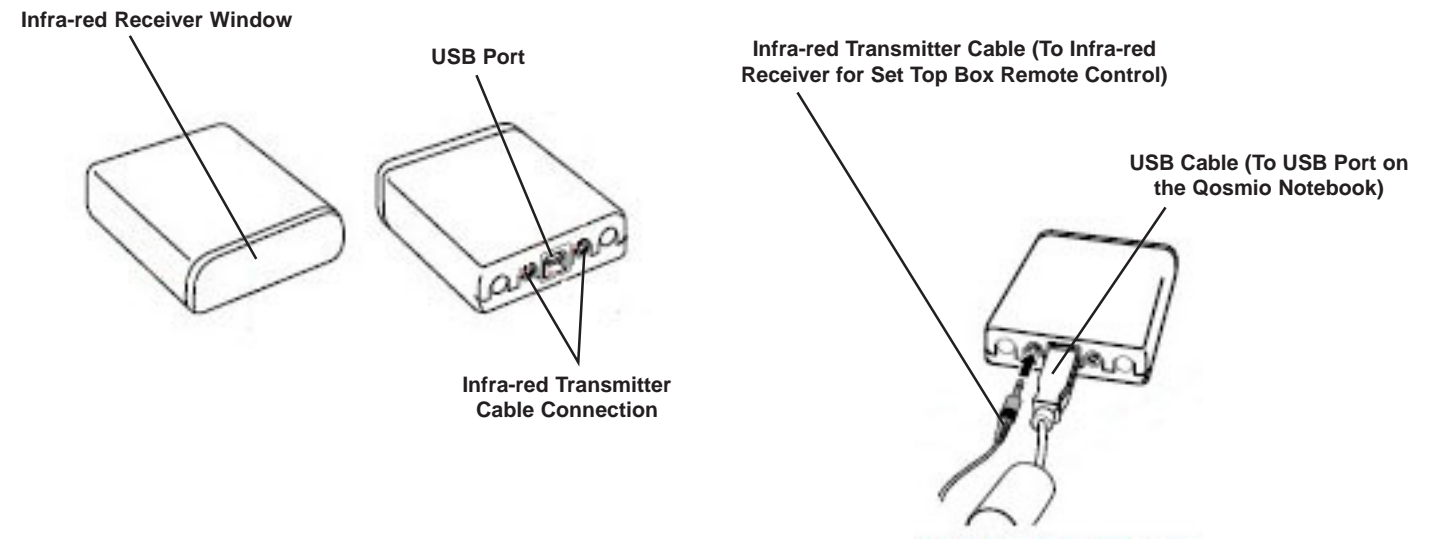

The above illustrations shows the general layout of the infra-red receiver box and details the means of connecting it both to the infra-red receiver for use with the set top box remote control, and to the Qosmio notebook itself

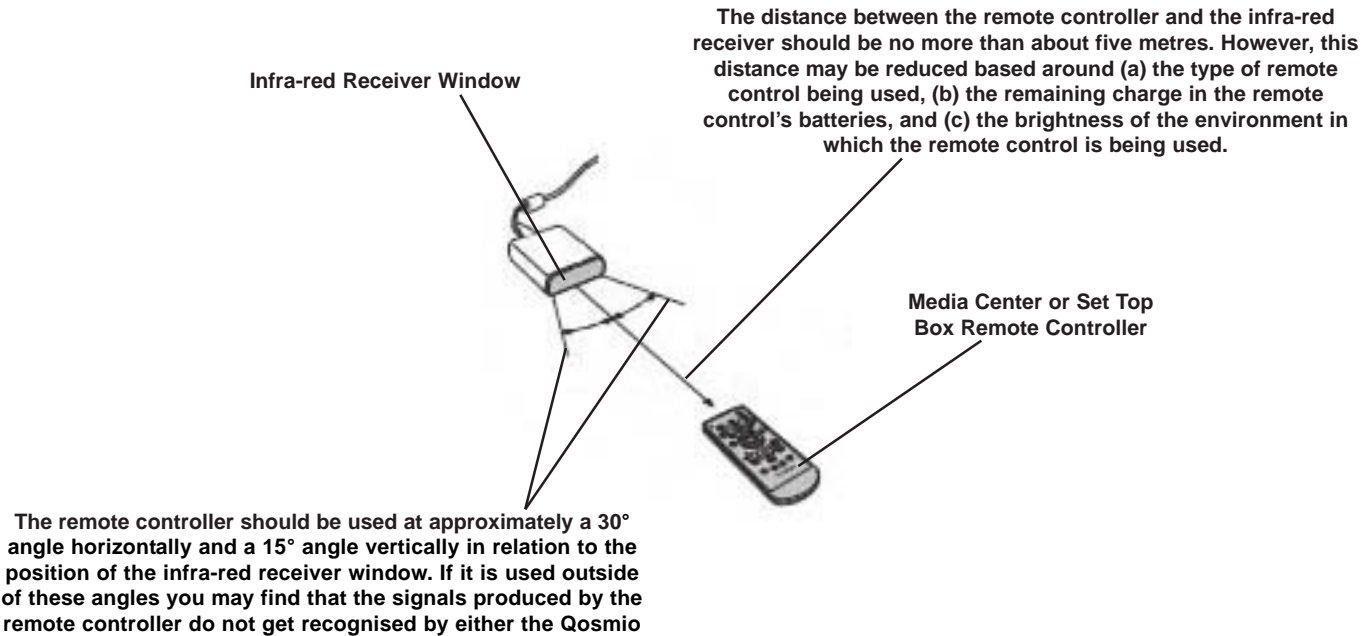

notebook or the set top box

The above illustration shows specific considerations that will need to be made to ensure that the signals from the appropriate remote controller are properly received by either the Qosmio notebook and/or the Sky Digital set top box

## 

### Appendix E - Overview of Equipment Connectivity

The following illustration details the required and optional equipment that can be used in order to connect a Sky Digital set top box to your Qosmio notebook, and provides an overview of how each of these components are connected together.

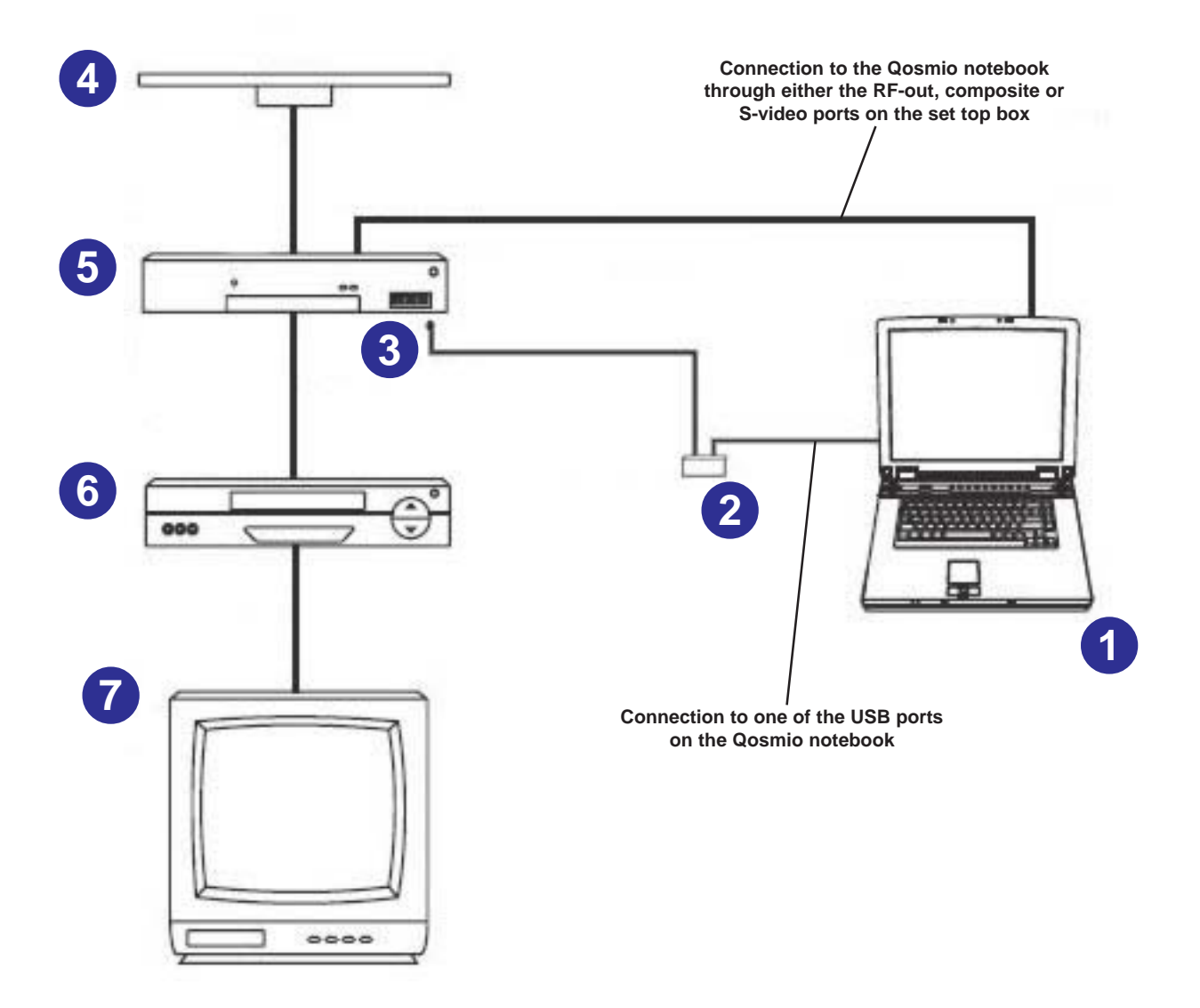

- 1) Qosmio notebook
- 3) Infra-red Transmitter Cable
- 4) Wall Socket
- 5) Sky Digital Set Top Box
- 6) Video Recorder / DVD Recorder
- 7) Display Device

2) Media Center Infra-red Receiver Box This device is required in order to use the Media Center remote controller to control the functionality of the Media Center application and allow channel to be changed on the Sky Digital set top box. One end of this cable attaches to one of the ports on the Media Center Infra-red Receiver Box (2), while the other is placed in front of the infra-red receiver window on the Sky Digital set top box to allow the Media Center remote controller to be used to change channels. Provides a connection to external satellite dish.

> This device is included in order to illustrate the method of connecting a recording device into the configuration - if no video recorder or DVD recorder is present then the Sky Digital set top box will connect directly into the appropriate input socket on the display device.